**BRJAPAN BRSCUE SYSTEM** 

~企業請け案件専用~

新システム操作マニュアル -サービス書登録:アフター対応時-

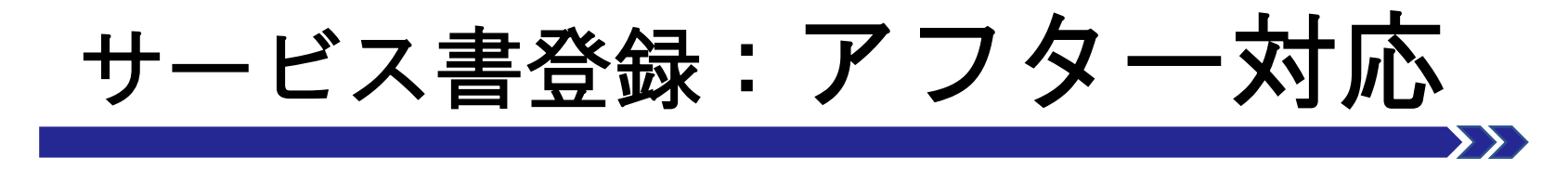

## サービス書登録画面と機能について

## ・サービス書登録(サイン)について

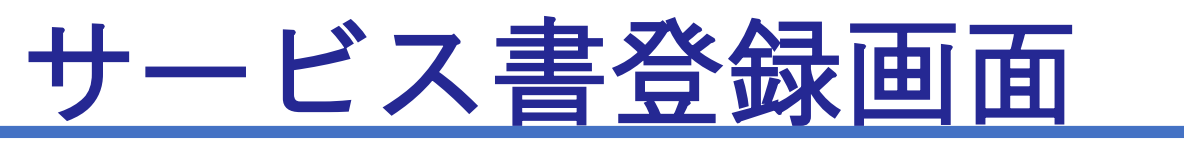

#### サービス書登録

現場キャンセルとして登録

料金表パターン:プランA

1/5

#### 料金表適用先: 🖲 直収欄 🔾 JBR請求欄

|   | 基本料金 |       |        |
|---|------|-------|--------|
| 1 | 直収   | JBR請求 |        |
|   |      |       | 基本料金入力 |
|   | 夜間料金 |       |        |
|   | 直収   | JBR請求 |        |
|   |      |       | 夜間料金入力 |
|   | 作業   |       |        |
| 2 | NO   | 1     | ×      |
|   | 作業内容 | MU    | ~      |
|   |      |       | ~      |
|   |      |       | ~      |
|   | 直収   | JBR請求 |        |
|   | 数量   | 1     |        |
|   |      |       |        |
|   |      |       |        |

#### サービス書登録画面

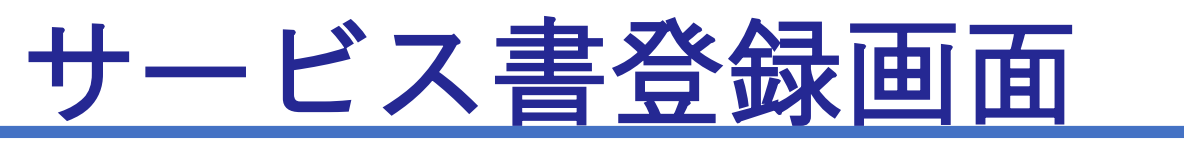

#### サービス書登録

現場キャンセルとして登録

料金表パターン:プランA

#### 料金表適用先: 🖲 直収欄 🔾 JBR請求欄

| า | 基本料金 |     |   |       |      |
|---|------|-----|---|-------|------|
| Ŧ | 追収   |     |   | JBR前氺 |      |
|   |      |     |   |       | 基本料金 |
|   | 夜間料金 |     |   |       |      |
|   | 直収   |     |   | JBR請求 |      |
|   |      |     |   |       |      |
|   |      |     |   |       | 夜間料金 |
|   | 作業   |     |   |       |      |
| 2 | NO   | 1   |   |       | 3    |
|   | 作業内容 | トイレ |   |       | ~    |
|   |      |     |   |       |      |
|   |      |     |   |       | *    |
|   |      |     |   |       | ~    |
|   | 直収   |     |   | JBR請求 |      |
|   |      |     |   |       |      |
|   | 数量   |     | 1 |       |      |
|   |      |     |   |       |      |
|   |      |     |   |       |      |

#### サービス書登録画面

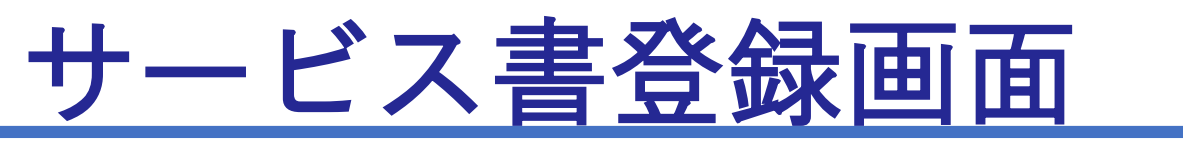

#### サービス書登録

現場キャンセルとして登録

料金表パターン:プランA

#### 料金表適用先: 🖲 直収欄 🔾 JBR請求欄

|   | 基本料金 |       |        |  |  |  |  |  |  |
|---|------|-------|--------|--|--|--|--|--|--|
| 1 | 直収   | JBR請求 |        |  |  |  |  |  |  |
|   |      |       | 基本料金入力 |  |  |  |  |  |  |
|   | 夜間料金 |       |        |  |  |  |  |  |  |
|   | 直収   | JBR請求 |        |  |  |  |  |  |  |

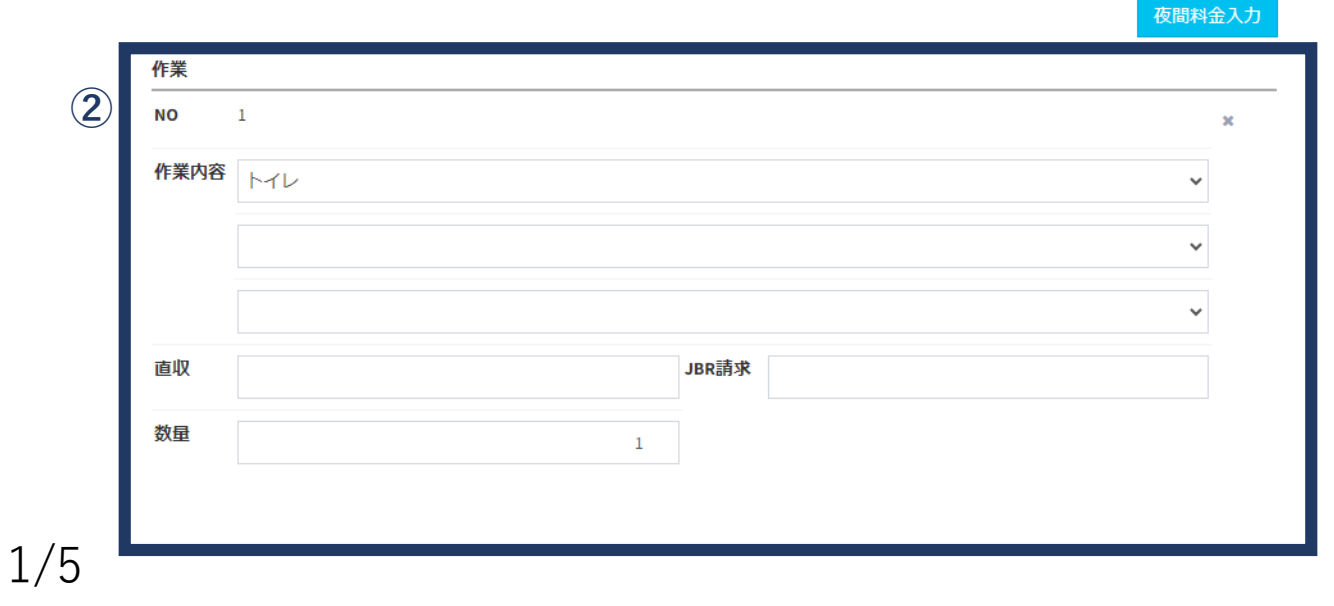

#### サービス書登録画面

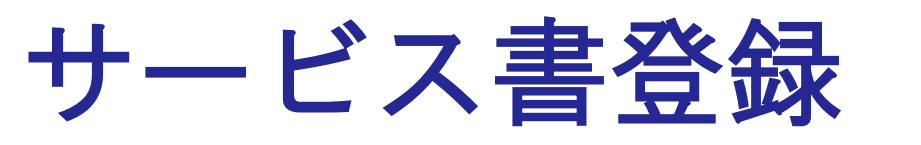

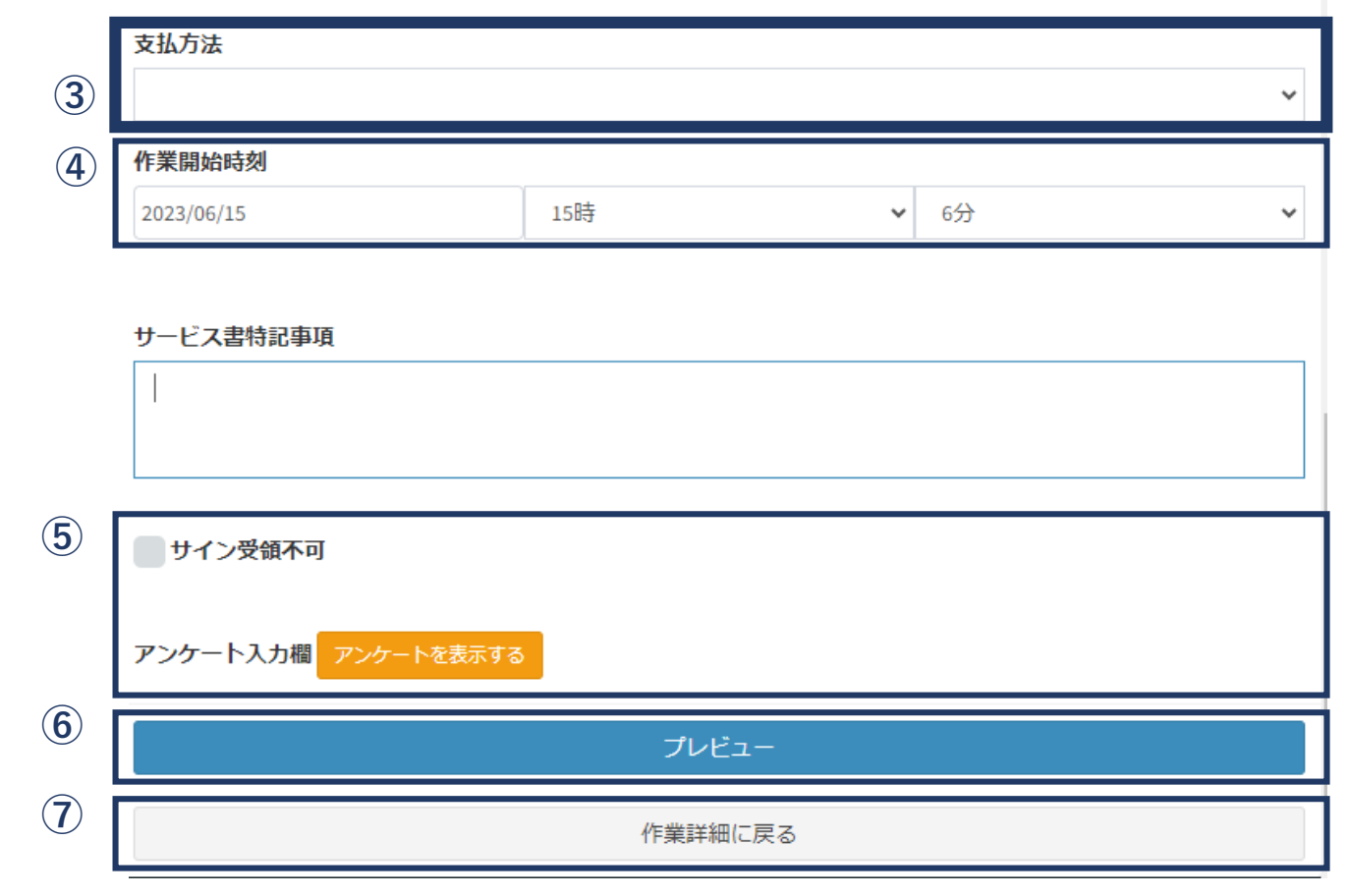

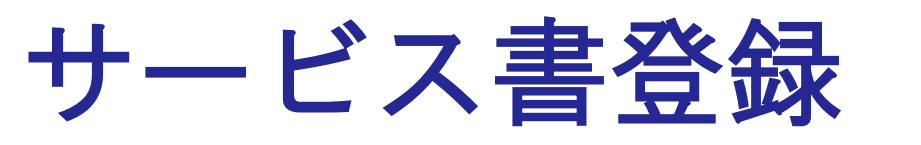

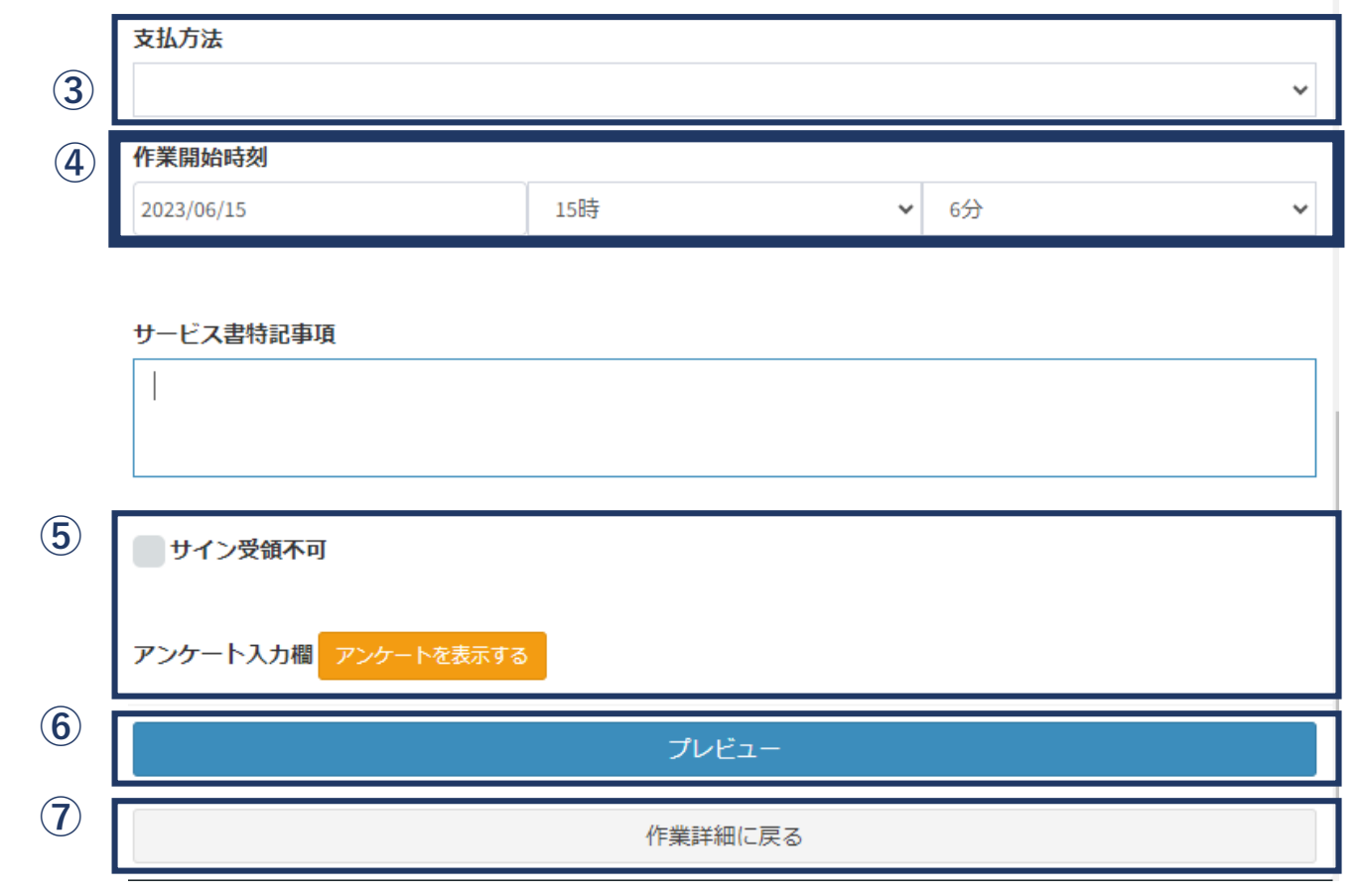

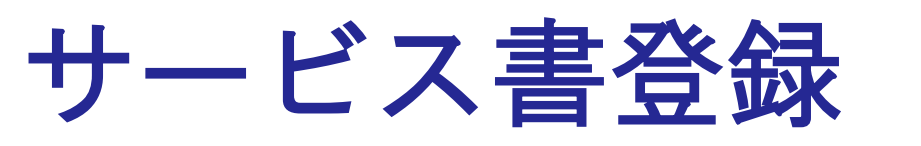

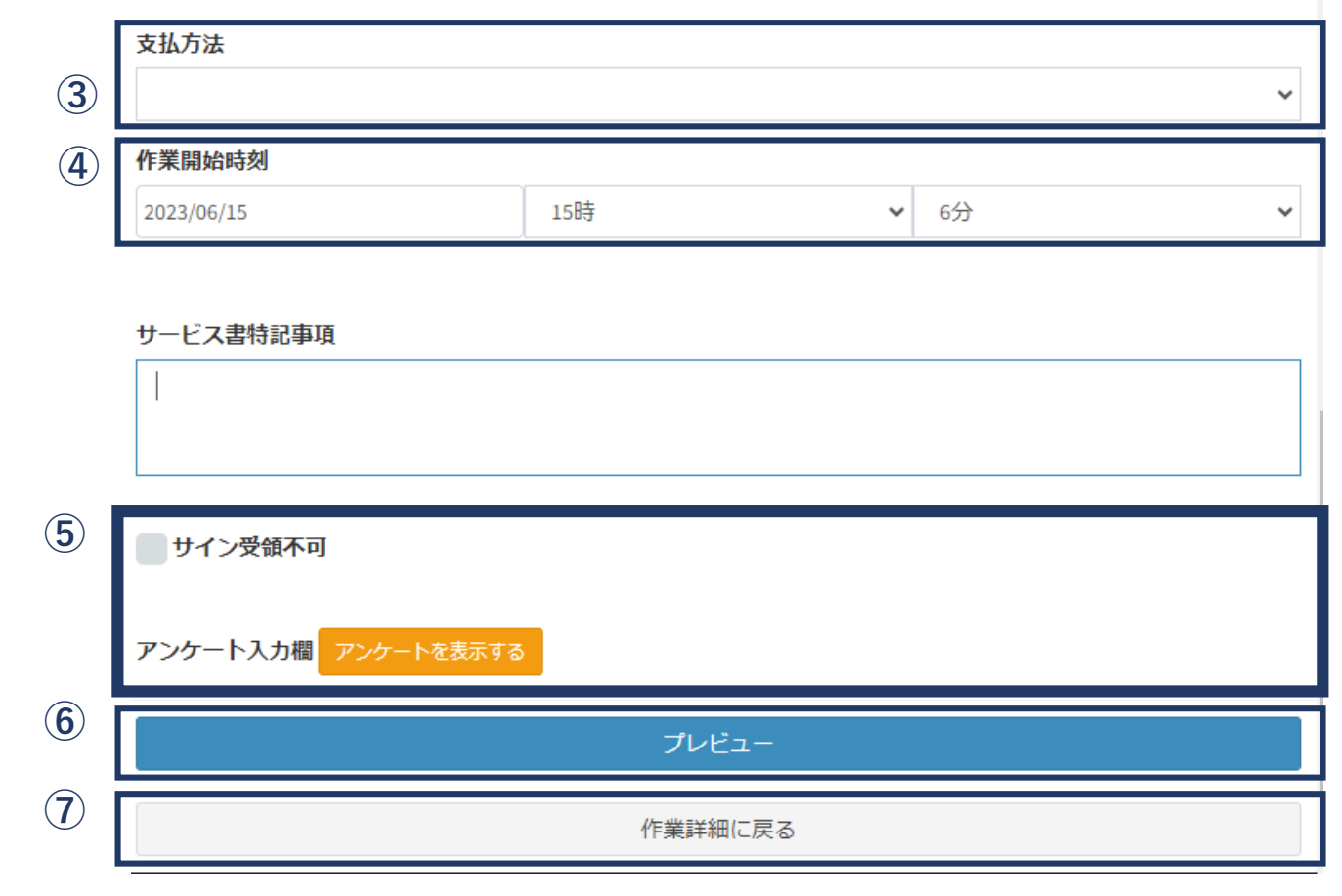

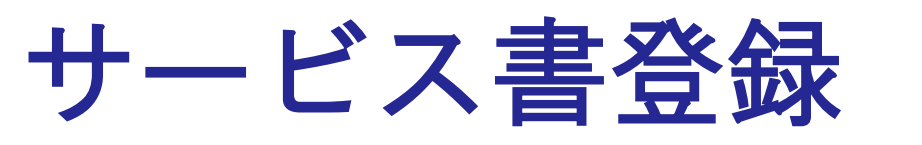

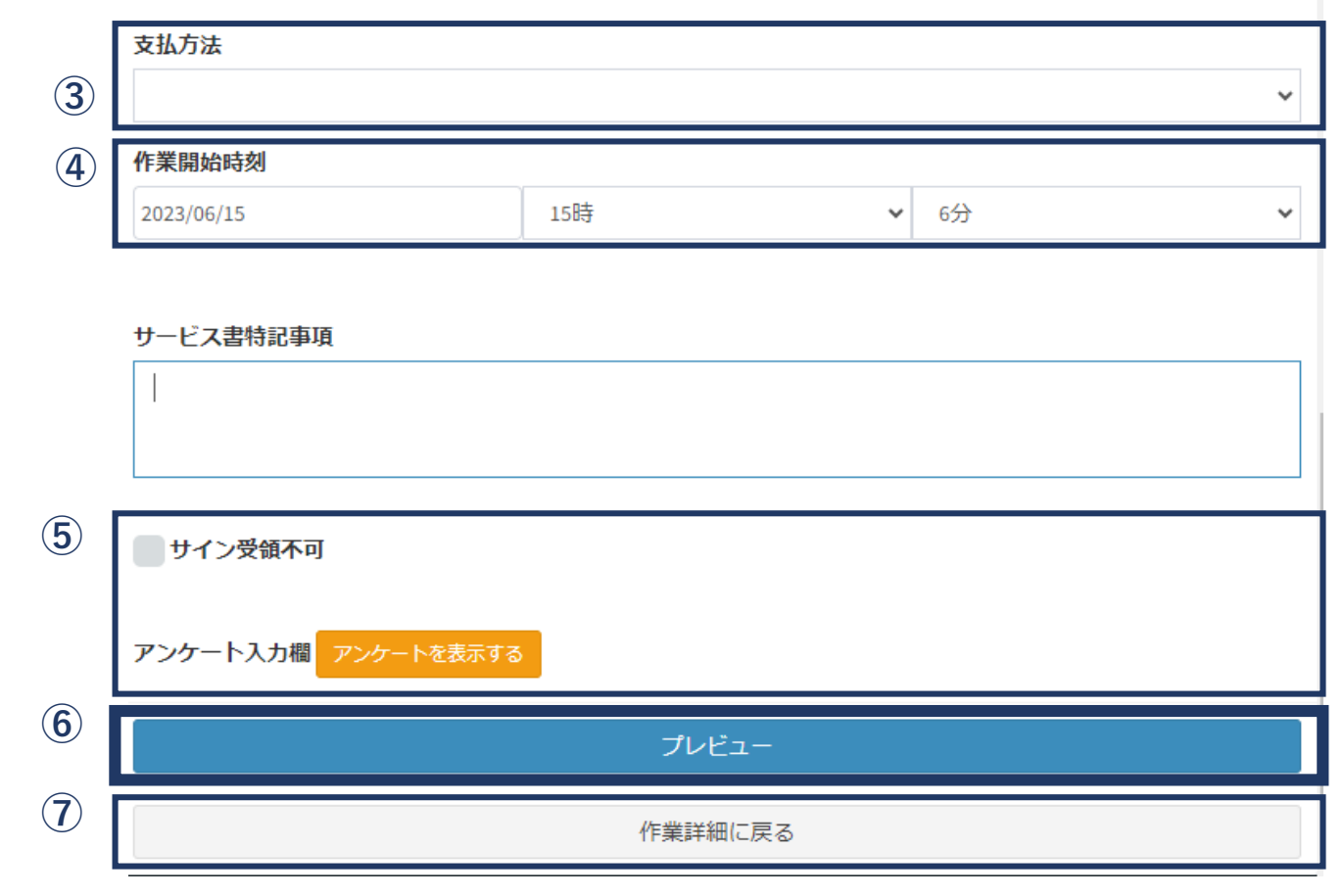

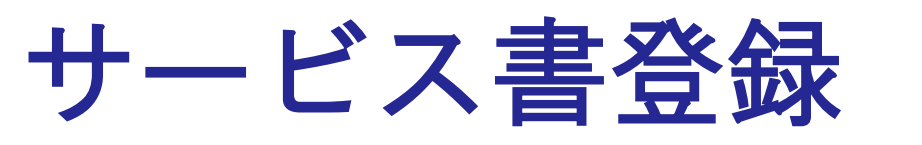

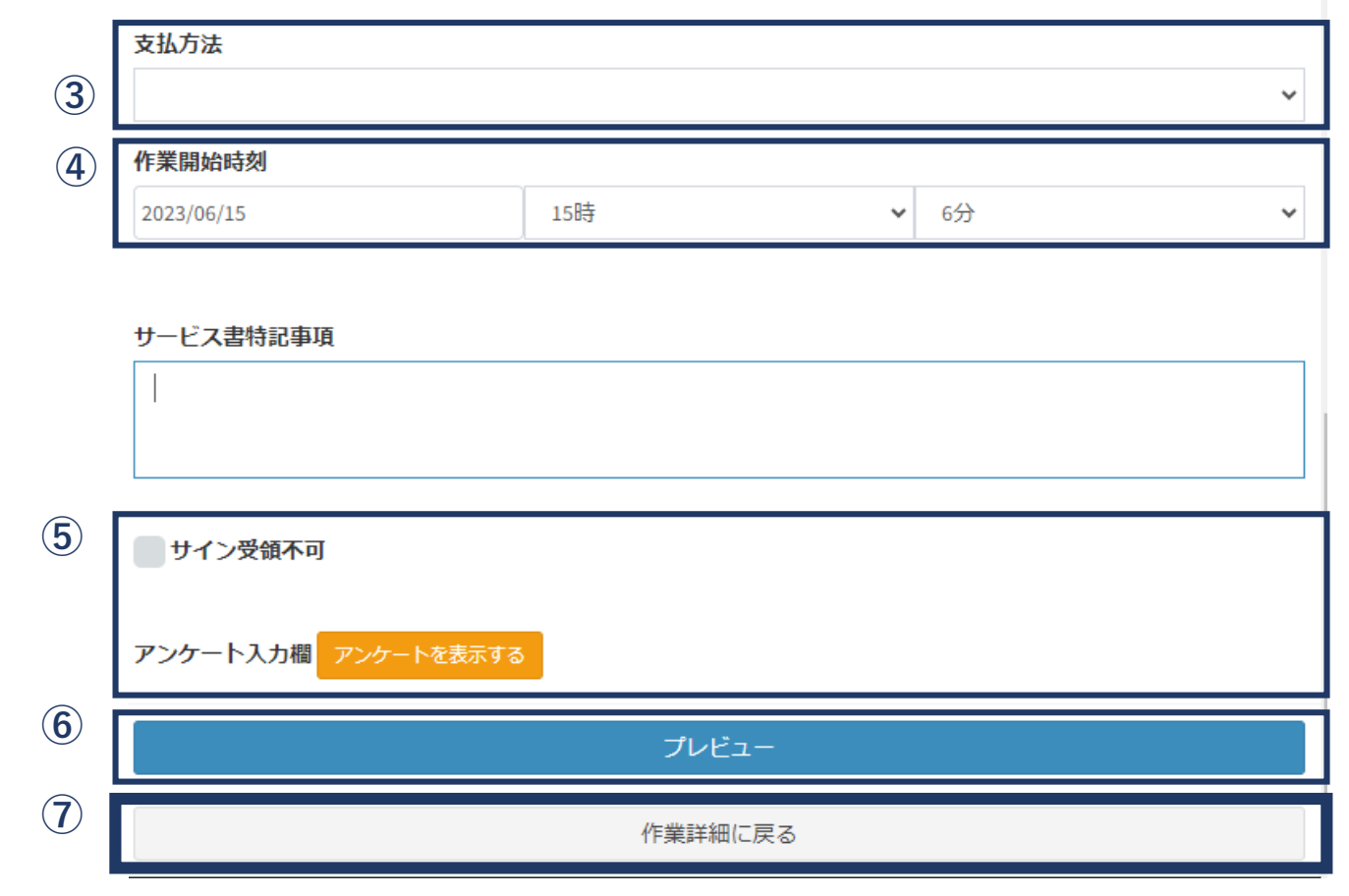

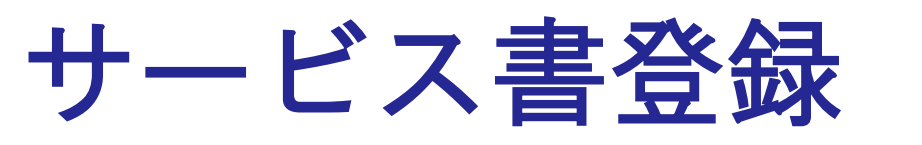

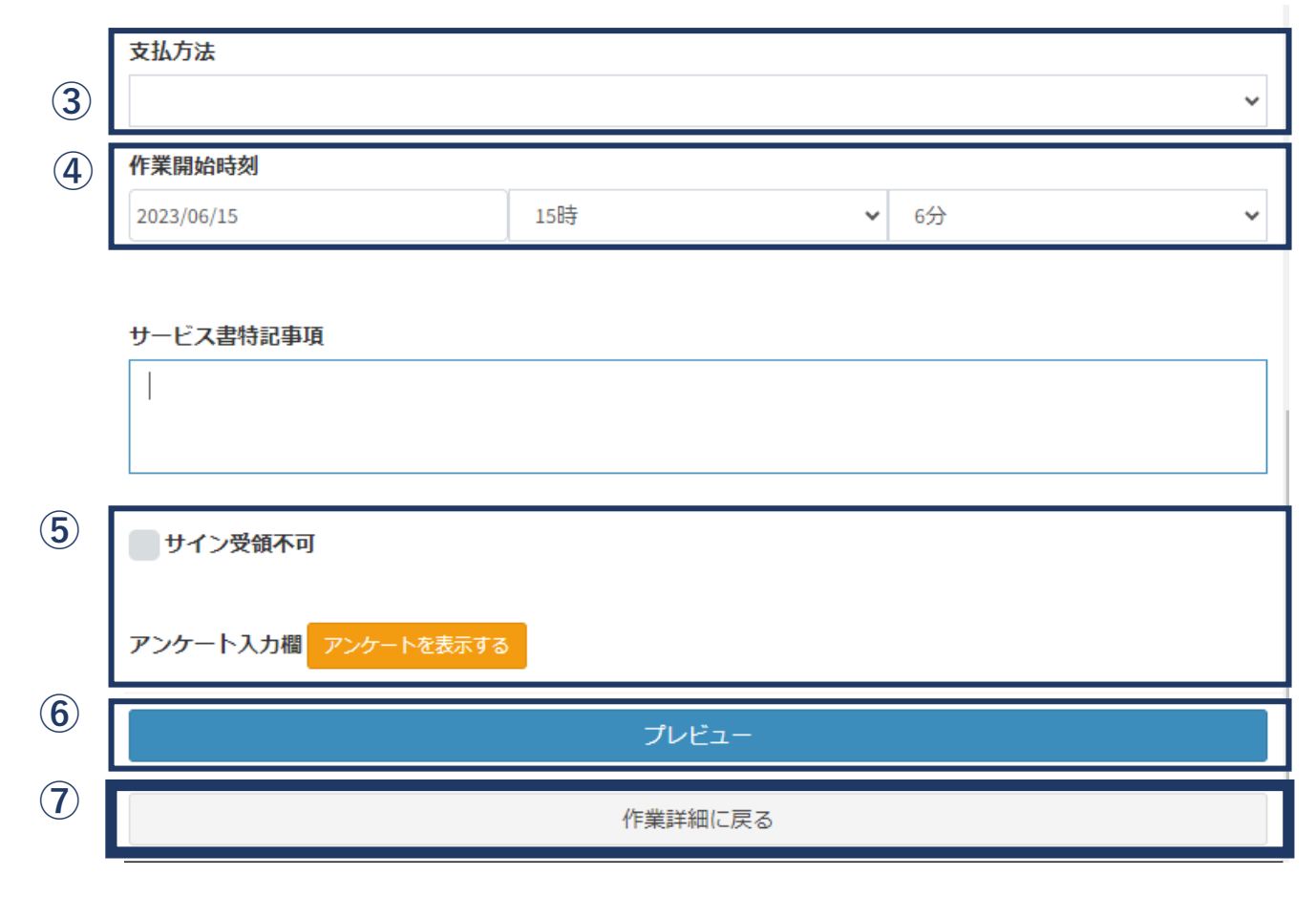

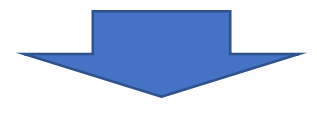

#### サービス書登録画面-詳細-

1 直収 JBR請求 税抜合計 ¥0 ¥0 消費税 ¥0 ¥0 税込合計 ¥0 ¥0 領収済み金額 ¥0 請求残高 0 2 支払方法 × 3 作業開始時刻 15時 6分 2023/06/15 ~ ×

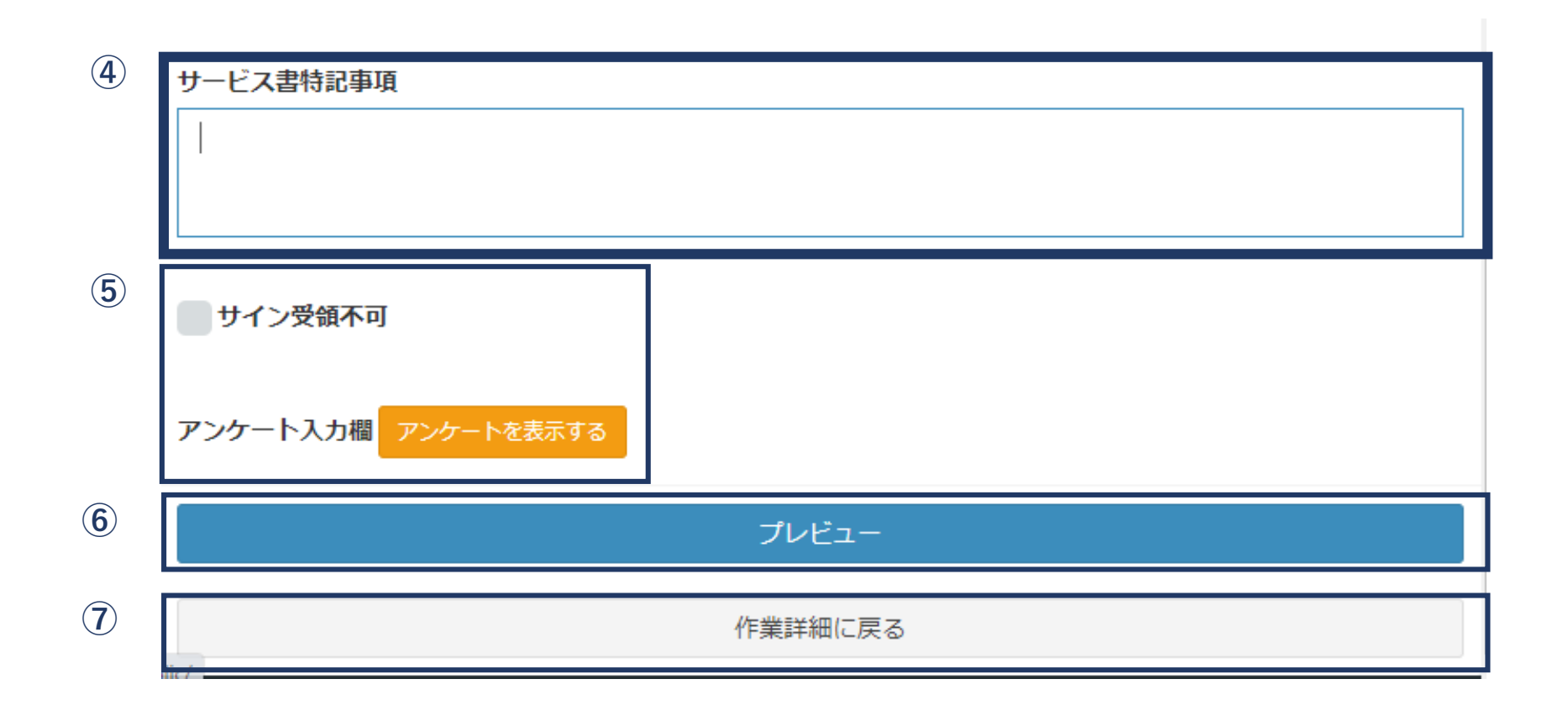

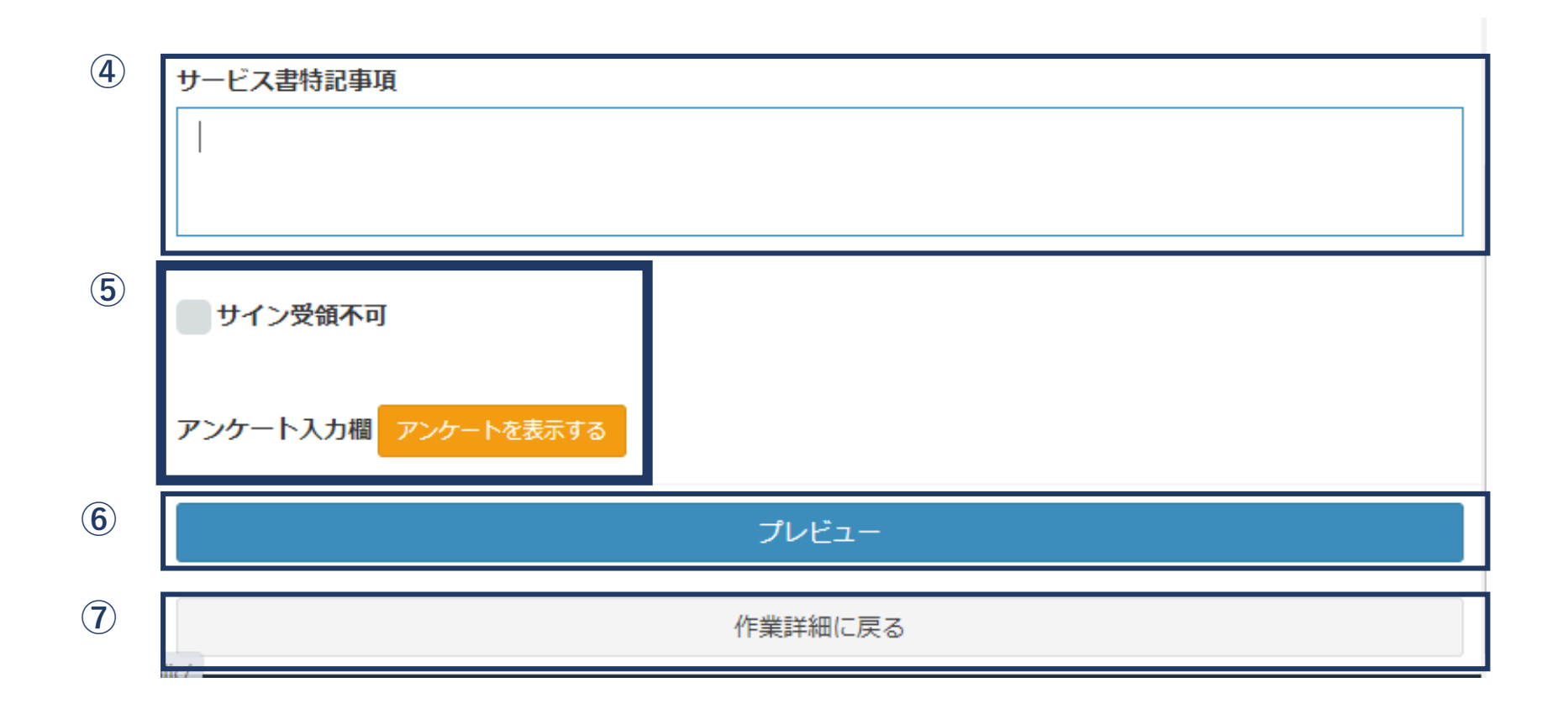

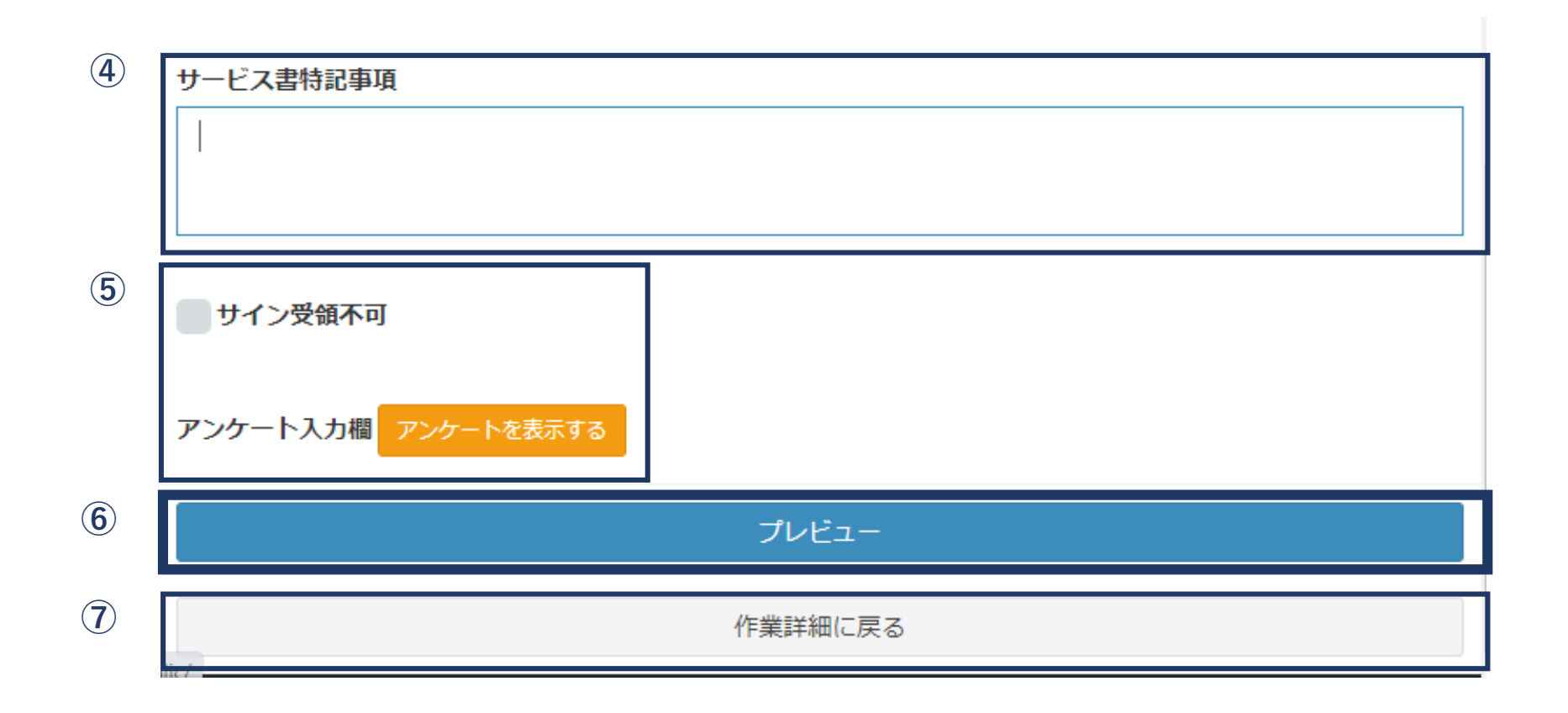

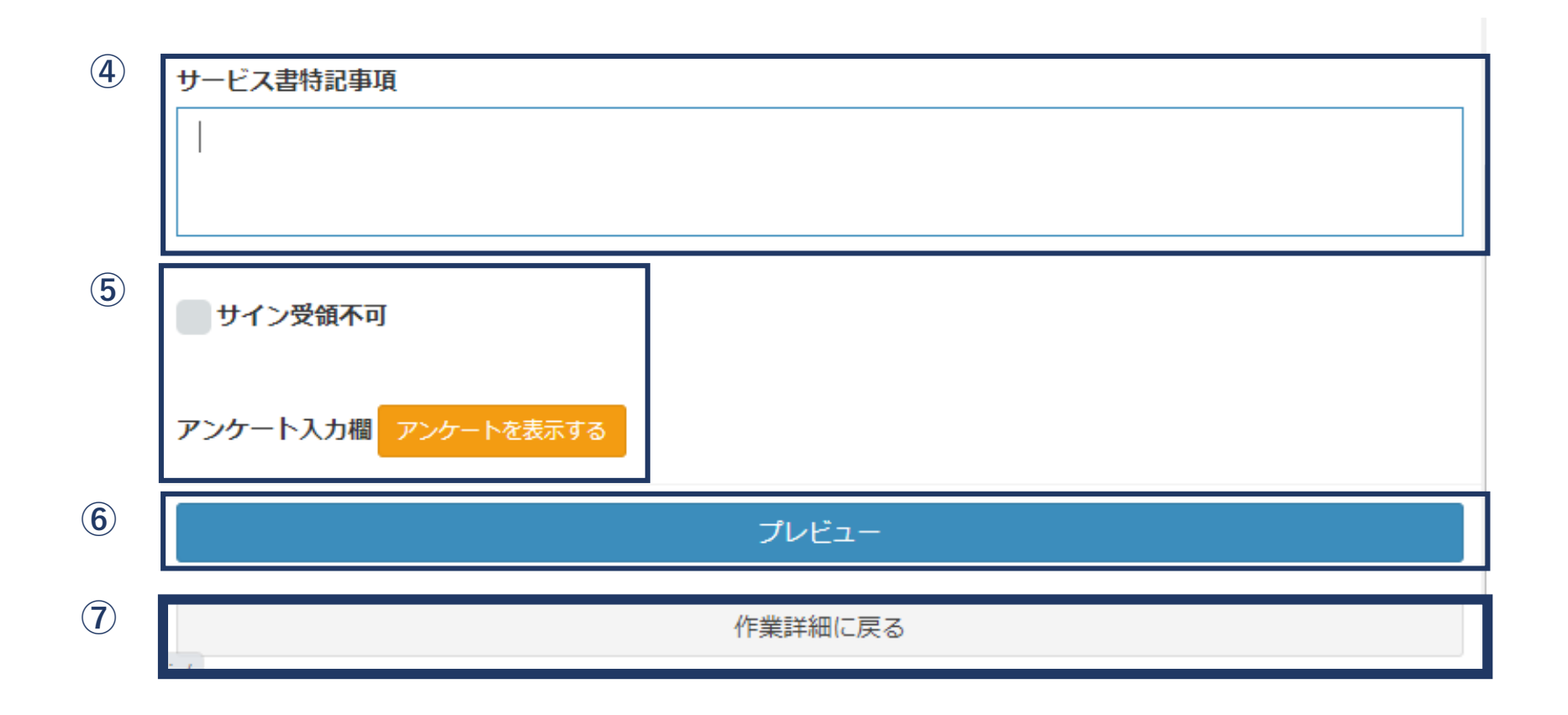

### サービス書プレビュー画面

作成したサービス書をプレビュー表示し、お客様 に内容確認をしていただきます。お客様に端末を お渡しして、必要な項目にチェックを入れていた だきます。

※最終確認画面が表示されますので、お客様か ら端末を返却していただきます。

|        |   |                                 |                                       |      |       |        | _ |       |    |            |
|--------|---|---------------------------------|---------------------------------------|------|-------|--------|---|-------|----|------------|
|        | Ú |                                 | サービス書                                 |      |       |        |   |       |    |            |
|        |   | 受付日時: 06/15(木) 11:09            |                                       |      |       |        |   |       |    |            |
|        |   | <b>作業担当者:</b> 津田 真衣             |                                       |      |       |        |   |       |    |            |
| 1 1.57 |   | 領域:第1営業部                        |                                       |      |       |        |   |       |    |            |
| 3客様    |   | 内容                              |                                       | 数量   | 単価    | 小計     |   |       |    |            |
| 上山 十 ナ |   | 基本料金                            |                                       |      |       |        |   |       |    |            |
| 尓木を    |   | 洗面所 水漏れ修理・交換                    |                                       |      |       |        |   |       |    |            |
| -11t-  |   | 税抜合計                            |                                       |      |       |        | - |       |    |            |
|        |   | 消費税                             |                                       |      |       |        |   |       |    |            |
|        |   | 税込合計                            |                                       |      |       |        |   |       |    |            |
|        |   | 領収済み金額                          |                                       |      |       |        |   |       |    |            |
| を样か    |   | 請求残高                            |                                       |      |       |        | a | 客様サイン |    | ×          |
| 合你们    |   | 支払方法                            |                                       |      |       |        |   |       |    |            |
|        |   | <b>作業開始時刻</b><br>06/15(木) 15:06 |                                       |      |       |        |   |       |    |            |
|        |   | サービス書特記事項                       |                                       |      |       |        |   | J     | BR |            |
|        |   | お客様名                            | JBR太郎 様                               |      |       |        |   |       | •  |            |
|        |   | 現場住所                            | 愛知県名古屋市中区錦2-10-20<br>アーバンネット伏見ビル5     |      |       |        |   | 閉じる   |    | 保存する クリアする |
|        |   | ▲ 以下の内容を確認]<br>ださい。             | <b>頂き、ご同意の上サインを登録</b> (               | し、確  | 認ボタンを | 押してく   |   |       |    |            |
|        |   | 作業・サービスにおける家属<br>重大な過失がない限り、当社  | ・車両などに対する損害・破損・その他<br>においてその責任は負いません。 |      |       | 社に故意又は |   |       |    |            |
|        | 2 | お客様サイン                          |                                       |      |       |        |   |       |    |            |
|        |   | サインを登録する                        |                                       |      |       |        |   |       |    |            |
|        | 3 |                                 | 確認<br>※お客様自身でボタンを押してくださ               | ±u≀≫ |       |        |   |       |    |            |
|        |   |                                 | 修正する                                  |      |       |        |   |       |    |            |
|        |   | -                               |                                       |      |       |        |   |       |    |            |
|        |   | 5/5                             |                                       |      |       |        |   |       |    |            |

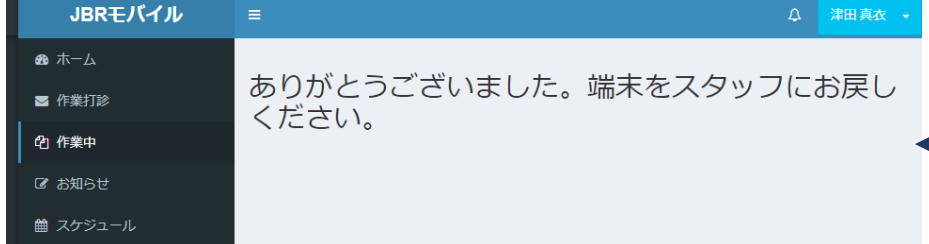

#### サービス書プレビュー画面

作成したサービス書をプレビュー表示し、お客様 に内容確認をしていただきます。お客様に端末を お渡しして、必要な項目にチェックを入れていた だきます。

※最終確認画面が表示されますので、お客様か ら端末を返却していただきます。

|            |            |                                 |                                       |       |        |        | _  |            |    |            |
|------------|------------|---------------------------------|---------------------------------------|-------|--------|--------|----|------------|----|------------|
|            | <b>U</b>   |                                 | サービス書                                 |       |        |        | 1  |            |    |            |
|            |            | 受付日時: 06/15(木) 11:09            |                                       |       |        |        |    |            |    |            |
|            |            | <b>作業担当者:</b> 津田 真衣             |                                       |       |        |        |    |            |    |            |
| بے اعد     |            | 領域:第1営業部                        |                                       |       |        |        |    |            |    |            |
| <b>S</b> 禄 |            | 内容                              |                                       | 数量    | 単価     | 小計     |    |            |    |            |
| また         |            | 基本料金                            |                                       |       |        |        |    |            |    |            |
| 1 个 で      |            | 洗面所 水漏れ修理・交換                    |                                       |       |        |        |    |            |    |            |
| ハナー        |            | 税抜合計                            |                                       |       |        |        |    |            |    |            |
| //_        |            | 消費税                             |                                       |       |        |        |    |            |    |            |
|            |            | 税込合計                            |                                       |       |        |        |    |            |    |            |
|            |            | 領収済み金額                          |                                       |       |        |        |    |            |    |            |
| 様か         |            | 請求残高                            |                                       |       |        |        | お客 | ー<br>「様サイン |    | >          |
| 小水17.      |            | 支払方法                            |                                       |       |        |        |    |            |    |            |
|            |            | <b>作業開始時刻</b><br>06/15(木) 15:06 |                                       |       |        |        | н  |            |    |            |
|            |            | サービス書特記事項                       |                                       |       |        |        | н  | J          | BR |            |
|            |            | お客様名                            | JBR太郎 様                               |       |        |        |    |            | •  |            |
|            |            | 現場住所                            | 愛知県名古屋市中区錦2-10-20<br>アーバンネット伏見ビル5     |       |        |        | 閉  | U a        |    | 保存する クリアする |
|            |            | ▲ 以下の内容を確認頂<br>ださい。             | <b>ほき、ご同意の上サインを登録</b>                 | し、確   | 認ボタンを  | 押してく   |    |            |    |            |
|            |            | 作業・サービスにおける家屋<br>重大な過失がない限り、当社  | ・車両などに対する損害・破損・その化<br>においてその責任は負いません。 | ゆの障害( | こついて、当 | 社に故意又は |    |            |    |            |
|            | (2)        | お客様サイン                          |                                       |       |        |        |    |            |    |            |
|            | $\bigcirc$ | 917C23890                       |                                       |       |        |        |    |            |    |            |
|            | ં          |                                 | 確認<br>※お客様自身でボタンを押してくだる               | ±い※   |        |        |    |            |    |            |
|            |            |                                 | 修正する                                  |       |        |        |    |            |    |            |
|            | ļ          | 5/5                             |                                       |       |        |        |    |            |    |            |

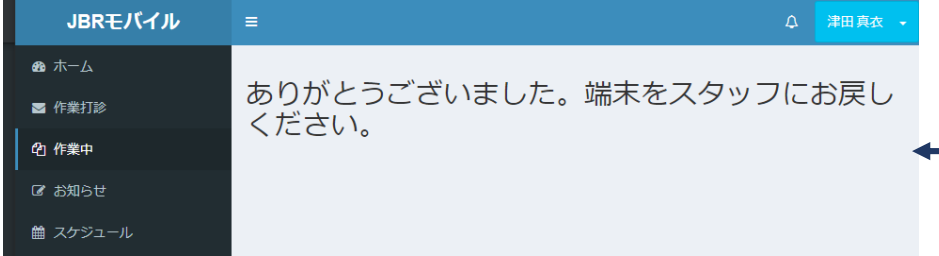

### サービス書プレビュー画面

JBRモバイル

🚳 ホーム

🖂 作業打診

企 作業中 ☑ お知らせ 🇰 スケジュール

作成したサービス書をプレビュー表示し、 に内容確認をしていただきます。お客様に お渡しして、必要な項目にチェックを入れ だきます。

※最終確認画面が表示されますので、お ら端末を返却していただきます。

|                                  | $(\mathbf{I})$ |                            | サービス書                                    |                      | 7                   |
|----------------------------------|----------------|----------------------------|------------------------------------------|----------------------|---------------------|
| <b>まプレビュ</b> ー両両                 |                | 受付日時: 06/15(木) 11:09       |                                          |                      |                     |
| ヨノレトオー目回                         |                | <b>作業担当者:</b> 津田 真衣        |                                          |                      |                     |
|                                  | L              | <b>領域:</b> 第1営業部           |                                          |                      |                     |
| ーヒス書をフレヒュー表示し、お客材                | N N            | 内容                         |                                          | 数量 単価 小計             |                     |
| なしていただきます お友様に端末                 | な              | 基本料金                       |                                          |                      |                     |
|                                  | 2              | 洗面所 水漏れ修理・交換               |                                          |                      | _                   |
| 必要な項目にチェックを入れていた                 | _              | 税抜合計                       |                                          |                      |                     |
|                                  |                | 消費税                        |                                          |                      |                     |
|                                  |                | 領収済み金額                     |                                          |                      |                     |
|                                  | 1.             | 請求残高                       |                                          |                      |                     |
| 窓画面が表示されますので、お客様7                | か              | 支払方法                       |                                          |                      | お客様サイン              |
| · · · · · · · · ·                |                | 作業開始時刻                     |                                          |                      |                     |
| 返却していただきます。                      |                | 06/15(木) 15:06             |                                          |                      |                     |
|                                  |                | サービス書特記事項                  |                                          |                      |                     |
|                                  |                | お客様名                       | JBR太郎 様                                  |                      |                     |
|                                  |                | 現場住所                       | 愛知県名古屋市中区錦2-10-20<br>アーバンネット伏見ビル5        |                      |                     |
|                                  |                |                            |                                          |                      | 開しる<br>(保存する) クリアする |
|                                  |                | ▲ 以下の内容を確認<br>ださい。         | 認頂き、ご同意の上サインを登録                          | <b>禄し、確認ボタンを押してく</b> |                     |
|                                  |                | 作業・サービスにおける<br>重大な過失がない限り、 | 家屋・車両などに対する損害・破損・その<br>当社においてその責任は負いません。 | かの障害について、当社に故意又は     |                     |
|                                  | $\bigcirc$     |                            | 1                                        |                      | - 1                 |
| = Q 津田真衣 ▼                       |                | お各様サイン                     |                                          |                      |                     |
| キのギャミブゼいキレキー地士をフロルコにわるい          |                |                            |                                          |                      |                     |
| のりかとうこさいました。端木をスタッフにお戻し<br>ください。 | (3)            |                            | 確認                                       |                      |                     |
|                                  |                |                            | ※お客様目身でホタンを押してくた                         | ここの※                 |                     |
|                                  |                |                            | 修正する                                     |                      |                     |
|                                  |                |                            |                                          |                      |                     |
|                                  |                | 5/5                        |                                          |                      |                     |

### サービス書プレビュー画面

JBRモバイル

ください。

🚳 ホーム

🖂 作業打診

作成したサービス書をプレビュー表示し、お客様 に内容確認をしていただきます。お客様に端末を お渡しして、必要な項目にチェックを入れていた だきます。

※最終確認画面が表示されますので、お客様か ら端末を返却していただきます。

ありがとうございました。端末をスタッフにお戻し

|      |                |                                 |                                         |      |       |        | -   |              |    |            |
|------|----------------|---------------------------------|-----------------------------------------|------|-------|--------|-----|--------------|----|------------|
|      | U              |                                 | サービス書                                   |      |       |        | 1   |              |    |            |
|      |                | 受付日時: 06/15(木) 11:09            |                                         |      |       |        |     |              |    |            |
|      |                | <b>作業担当者:</b> 津田 真衣             |                                         |      |       |        |     |              |    |            |
|      |                | <b>領域</b> :第1営業部                |                                         |      |       |        |     |              |    |            |
| 客様   |                | 内容                              |                                         | 数量   | 単価    | 小計     |     |              |    |            |
|      |                | 基本料金                            |                                         |      |       |        |     |              |    |            |
| 而不と  |                | 洗面所 水漏れ修理・交換                    |                                         |      |       |        |     |              |    |            |
| 117- |                | 税抜合計                            |                                         |      |       |        | -   |              |    |            |
| 012  |                | 消費税                             |                                         |      |       |        |     |              |    |            |
|      |                | 税込合計                            |                                         |      |       |        |     |              |    |            |
|      |                | 領収済み金額                          |                                         |      |       |        |     |              |    |            |
| で様か  |                | 請求残高                            |                                         |      |       |        | お客  | 様サイン         |    | ×          |
|      |                | 支払方法                            |                                         |      |       |        |     |              |    |            |
|      |                | 作業開始時刻                          |                                         |      |       |        |     | _            |    |            |
|      |                | 06/15(パ)15.06<br>サービフ = 特別 専 16 |                                         |      |       |        |     |              | RD |            |
|      |                | 9 し入自行の中央                       |                                         |      |       |        |     | $\mathbf{O}$ | DR |            |
|      |                | お客様名                            | JBR太郎様                                  |      |       |        |     |              |    |            |
|      |                | 現場住所                            | 愛知県名古屋市中区錦2-10-20<br>アーバンネット伏見ビル5       |      |       |        |     |              |    |            |
|      |                |                                 |                                         |      |       |        | 閉(  | 23           |    | 保存する クリアする |
|      |                | ▲ 以下の内容を確<br>ださい。               | 認頂き、ご同意の上サインを登録                         | し、確認 | 『ボタンを | 押してく   |     |              |    |            |
|      |                | 作業・サービスにおける                     | 家屋・車両などに対する損害・破損・その<br>※社にもいてその表任け負いませく |      |       | 土に故意又は |     |              |    |            |
|      |                | 里八な過天がない限り、                     | ヨロにのいてての夏田は良いまたか。                       |      |       |        | 4 1 |              |    |            |
|      | $(\mathbf{Z})$ | お客様サイン                          |                                         |      |       |        |     |              |    |            |
|      |                | サインを登録する                        |                                         |      |       |        |     |              |    |            |
|      | 3              |                                 | 76571                                   |      |       |        | 1   |              |    |            |
|      |                |                                 | <sup>確認</sup><br>※お客様自身でボタンを押してくだ       | さい※  |       |        |     |              |    |            |
|      |                |                                 | 修正する                                    |      |       |        |     |              |    |            |
|      |                |                                 |                                         |      |       |        |     |              |    |            |
|      |                |                                 |                                         |      |       |        |     |              |    |            |
|      |                | じ/じ                             |                                         |      |       |        |     |              |    |            |